## <u>วิธีการตรวจสอบว่าคอมพิวเตอร์เป็น Windows กี่บิต</u>

1. ให้ไปที่ This PC จากนั้นคลิกขวาเลือก Properties

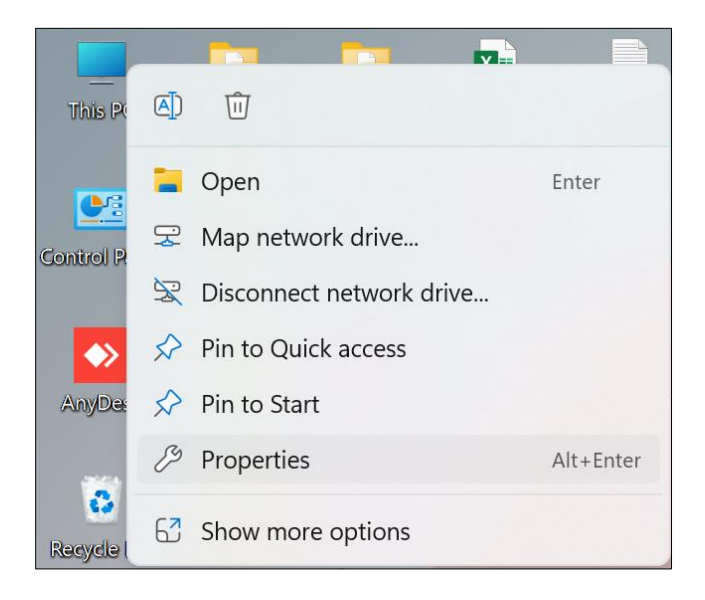

2. ให้ดูในช่องของ System type : ให้ดูว่าเป็น 64 หรือ 32 Bit

| ← Settings                                                                                                    |                                                                                                    |                |
|----------------------------------------------------------------------------------------------------|----------------------------------------------------------------------------------------------------|----------------|
| yuirawang@gmail.com<br>yuirawang@gmail.com                                                                                                    | System > About                                                                                                    |                |
| Find a setting Q                                                                                                    | TSUPPORT271<br>Swift SF314-512                                                                                                    | Rename this PC |
| System                                                                                                    | Device specifications                                                                                                    | Сору ^         |
| <ul> <li>Bluetooth &amp; devices</li> <li>Network &amp; internet</li> <li>Personalization</li> <li>Apps</li> <li>Accounts</li> <li>Time &amp; language</li> <li>Gaming</li> </ul> | Device name       TSUPPORT271         Processor       12th Gen Intel(R) Core(TM) 15-1240P       1.70 GHz         Installed RAM       8.00 GB (7.71 GB usable)         Device ID       052266AA-290A-4026-AEBB-328B8E6AB3C2         Product ID       00327.70000-00001-AA421         System type       64-bit operating system, x64-based processor         Pen and touch       No pen or touch input is available for this display    Related links Domain or workgroup System protection Advanced system settings |                |
| <ul> <li>Accessibility</li> <li>Privacy &amp; security</li> <li>Windows Update</li> </ul>                                                                                         | Image: Windows specifications         Edition       Windows 11 Home Single Language         Version       22H2         Installed on       23/08/2566         OS build       22621.2134         Experience       Windows Fature Experience Pack 1000.22659.1000.0         Microsoft Services Agreement       Microsoft Software License Terms                                                                                                    | Сору           |